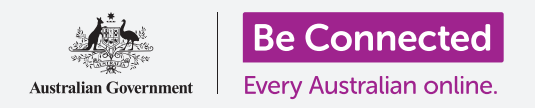

Πώς να χρησιμοποιήσετε το My Files (Τα Αρχεία μου) για να οργανώσετε τα αρχεία και τα έγγραφά σας και να τα ανταλλάσσετε με άλλους.

Μπορείτε να αποθηκεύσετε ένα αρχείο στο τηλέφωνό σας Android και να το βρείτε χρησιμοποιώντας την εφαρμογή **My Files (Τα Αρχεία μου)**. Μπορείτε επίσης να διαγράψετε αρχεία που δεν θέλετε πια και να ανταλλάξετε αρχεία με κάποιον φίλο χρησιμοποιώντας το email.

### Τι θα χρειαστείτε

Πριν ξεκινήσετε το μάθημα, ελέγξτε ότι το τηλέφωνό σας Android είναι φορτισμένο, ανοιχτό και εμφανίζει την **Αρχική** οθόνη. Το λογισμικό λειτουργίας του τηλεφώνου σας θα πρέπει επίσης να είναι ενημερωμένο και θα πρέπει να έχετε λογαριασμό email ρυθμισμένο για το κινητό σας.

Να θυμάστε ότι υπάρχουν πολλές διαφορετικές μάρκες τηλεφώνων Android και όλες λειτουργούν ελαφρώς διαφορετικά. Ορισμένες οθόνες στο τηλέφωνό σας μπορεί να φαίνονται λίγο διαφορετικές από αυτές που υπάρχουν σε αυτό το φυλλάδιο οδηγιών, αλλά θα μπορέσετε να ακολουθήσετε τις οδηγίες.

## Πώς να χρησιμοποιήσετε το email για να βλέπετε τα αρχεία

Το τηλέφωνό σας μπορεί να λαβαίνει και να διαβάζει αρχεία χρησιμοποιώντας μια εφαρμογή **email (ηλεκτρονικό ταχυδρομείο)**. Για παράδειγμα, εάν ο ταξιδιωτικός σας πράκτορας σας στείλει με email ένα δρομολόγιο, μπορείτε να πατήσετε σε αυτό στην εφαρμογή email για να το διαβάσετε.

### Πώς να αποθηκεύετε αρχεία στο τηλέφωνό σας για αργότερα

Αντί να ψάχνετε στο email σας κάθε φορά που θα χρειαστεί να δείτε το δρομολόγιο, μπορείτε να το αποθηκεύσετε στο τηλέφωνό σας και να έχετε πρόσβαση σε αυτό γρήγορα και εύκολα χρησιμοποιώντας την εφαρμογή **My Files**.

Μπορείτε να διαβάσετε τα αποθηκευμένα έγγραφα στο **My Files** ακόμα κι όταν δεν έχετε πρόσβαση σε Wi-Fi ή σε δεδομένα κινητής τηλεφωνίας, κάτι που είναι πολύ καλό όταν ταξιδεύετε.

Για να δείτε πώς λειτουργεί αυτό, ακολουθήστε τις οδηγίες αυτού του οδηγού για να αποθηκεύσετε το δρομολόγιο ταξιδιού στην εφαρμογή **My Files**. Να θυμάστε ότι ενώ δεν θα έχετε πρόχειρο το δρομολόγιο ταξιδιού στο δικό σας email, οι παρακάτω οδηγίες λειτουργούν με οποιοδήποτε είδος αρχείου που λαβαίνετε ως συνημμένο σε email.

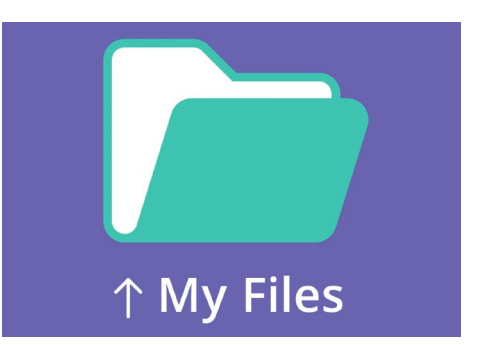

Η εφαρμογή My Files αποθηκεύει έγγραφα και άλλα αρχεία που ίσως χρειαστείτε να έχετε πρόσβαση στο τηλέφωνό σας

## Πώς να ανοίξετε ένα email στο Gmail

Θα χρησιμοποιήσουμε το **Gmail** ως την εφαρμογή μας για email σε αυτόν τον οδηγό. Αν έχετε διαφορετικό τύπο λογαριασμού email, πάλι θα μπορείτε να ακολουθήσετε τις παρακάτω οδηγίες, αλλά μπορεί να φαίνονται λίγο διαφορετικές.

- Σύρετε το δάχτυλό σας προς τα πάνω από το κάτω μέρος της Αρχικής οθόνης για να εμφανιστεί η οθόνη Apps (Εφαρμογές). Μετά βρείτε την εφαρμογή Gmail και πατήστε το.
- Στο Inbox (Εισερχόμενα) εμφανίζεται μια λίστα πρόσφατων email. Ο ταξιδιωτικός μας πράκτορας μόλις μας έστειλε ένα δρομολόγιο για το ταξίδι μας, οπότε φαίνεται σαν νέο μήνυμα email στο πάνω μέρος.
- **3.** Πατήστε στο email για να το ανοίξετε και να το διαβάσετε.

Τα περισσότερα email είναι ασφαλή, αλλά ποτέ μην κάνετε κλικ σε ένα σύνδεσμο ή να ανοίξετε ένα συνημμένο που δεν είστε σίγουροι. Ένας σύνδεσμος ή ένα αρχείο μέσα σε ένα email μπορεί να περιέχει ιούς ή άλλο ανεπιθύμητο λογισμικό.

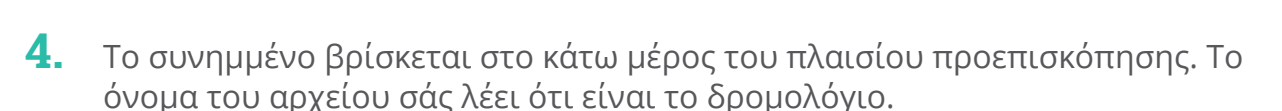

- **5.** Αντί να πατήσετε το συνημμένο για να το ανοίξετε και να το διαβάσετε, θα χρησιμοποιήσουμε τη λειτουργία **Download (Λήψη)** για να αποθηκεύσουμε το συνημμένο στο τηλέφωνο. Πατήστε το εικονίδιο **Download**.
- **6.** Ένα μικρό εικονίδιο ειδοποίησης **Download** που επιβεβαιώνει τη λήψη θα εμφανιστεί στο πάνω μέρος της οθόνης.
- 7. Το δρομολόγιο αποθηκεύτηκε τώρα στο τηλέφωνό μας.

#### Πώς να διαβάσετε το δρομολόγιο χρησιμοποιώντας το My Files

Η εφαρμογή **My Files** θα σας επιτρέψει να βρείτε και μετά να διαβάσετε το δρομολόγιο που μόλις αποθηκεύσατε. Πρώτα πατήστε το κουμπί **Home** για να επιστρέψετε στην Αρχική οθόνη.

- Σύρετε το δάχτυλό σας προς τα πάνω από το κάτω μέρος της Αρχικής οθόνης για να εμφανιστεί η οθόνη Apps, βρείτε το My Files και πατήστε το.
- **2.** My Files ανοίγει. Βρείτε το Internal Storage (Εσωτερική Αποθήκευση) σε αυτήν την οθόνη και πατήστε το για να συνεχίσετε.
- **3.** Εμφανίζεται μια λίστα με όλους τους φακέλους στο τηλέφωνό σας. Για να δείτε τα αρχεία μέσα σε ένα φάκελο, απλά πατήστε σε αυτό.
- **4.** Κατεβάσαμε το δρομολόγιο από το Gmail, οπότε βρείτε το **Download** στη λίστα και πατήστε το για να δείτε τα αρχεία μέσα σε αυτό.
- **5.** Βρείτε το αρχείο με το όνομα δρομολόγιο και πατήστε το.
- 6. Μπορεί να σας ζητηθεί να επιλέξετε μια εφαρμογή για να ανοίξετε το αρχείο. Επειδή το δρομολόγιο είναι σε αρχείο PDF, πατήστε το εικονίδιο Drive PDF Viewer και μετά πατήστε Always (Πάντοτε).
- Το δρομολόγιο θα ανοίξει στην οθόνη και μπορείτε να το διαβάσετε.
- Όταν τελειώσετε, πατήστε το κουμπί Πίσω για να κλείσετε το αρχείο για το δρομολόγιο και να δείτε ξανά την οθόνη Download.

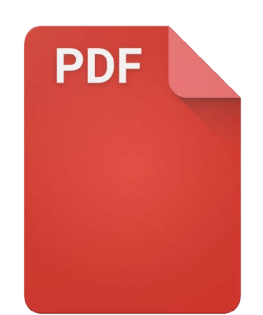

Μόλις βρείτε το αρχείο σας, μπορεί να χρειαστεί να επιλέξετε μια εφαρμογή για να το ανοίξετε

## Πώς να ανταλλάξετε αρχεία με φίλο σας

Τώρα, θα στείλουμε το δρομολόγιο σε κάποιον φίλο ως συνημμένο σε email.

- Πατήστε παρατεταμένα το δρομολόγιο μέχρι να εμφανιστεί μια σειρά από εικονίδια στο κάτω μέρος της οθόνης.
- 2. Βρείτε την επιλογή Share (Ανταλλαγή), η οποία μοιάζει με τρεις τελείες ενωμένες μεταξύ τους και πατήστε το. Εμφανίζεται το μενού Share και δείχνει διάφορους τρόπους με τους οποίους μπορείτε να ανταλλάσσετε αρχεία και άλλο περιεχόμενο από το τηλέφωνό σας.
- **3.** Βρείτε και πατήστε το εικονίδιο **Gmail**. Μοιάζει με ένα μεγάλο κόκκινο γράμμα **M**. Το Gmail θα ανοίξει, και το δρομολόγιο θα συμπεριλαμβάνεται ήδη ως συνημμένο σε email.
- **4.** Εισάγετε τη διεύθυνση email του φίλου σας στο πλαίσιο **Το (Προς)**.
- Πατήστε το πλαίσιο Subject (Θέμα) και πληκτρολογήστε το θέμα του email. Μετά μπορείτε να πατήσετε μέσα στο πλαίσιο Compose (Σύνθεση) και να πληκτρολογήσετε ένα σύντομο μήνυμα, αν θέλετε.

Πατήστε το βέλος Send (Αποστολή) στην επάνω δεξιά γωνία της οθόνης για να στείλετε το δρομολόγιο.
Η εφαρμογή Gmail θα κλείσει αυτόματα και η οθόνη θα επιστρέψει στη λίστα των αρχείων στο φάκελο Download.

### Πώς να διαγράψετε ένα αρχείο από το τηλέφωνό σας

Τώρα θα διαγράψουμε ένα αρχείο σχετικά με την κηπουρική επειδή δεν το χρειαζόμαστε πια.

- Πατήστε παρατεταμένα το αρχείο κηπουρικής για να εμφανιστούν οι επιλογές στο κάτω μέρος της οθόνης.
- Πατήστε το εικονίδιο Delete (Διαγραφή). Μοιάζει με μικρό κάδο. Θα εμφανιστεί ένα πλαίσιο με την ερώτηση αν θέλετε να Cancel (Ακύρωση) ή Delete (Διαγραφή).
- **3.** Για να διαγράψετε το αρχείο κηπουρικής, πατήστε το **Delete** και το αρχείο θα αφαιρεθεί από το τηλέφωνό σας.

Θα πρέπει μόνο να διαγράφετε αρχεία που έχετε αποθηκεύσει στο τηλέφωνό σας. Δεν συνιστάται να διαγράφετε οποιαδήποτε άλλα αρχεία επειδή μπορεί το τηλέφωνό σας να σταματήσει να λειτουργεί σωστά.

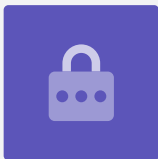

Εάν αργότερα αποφασίσετε ότι θέλετε να κρατήσετε το αρχείο, μην ανησυχείτε! Με την προϋπόθεση ότι έχετε ακόμη το email με το συνημμένο κηπουρικής ή γνωρίζετε την ιστοσελίδα που το κατεβάσατε, μπορείτε να το αποθηκεύσετε ξανά στο **My Files** αργότερα.